## Laredo v8.0 Release Notes

The latest version of Laredo consists of the following 4 applications:

- 1. Laredo Desktop
- 2. Laredo Admin
- 3. Iris
- 4. Laredo Anywhere

The following document will describe each of these items.

NOTE: Public workstations are any workstation located in the county office configured to automatically login to Laredo.

# Laredo Desktop

The original Laredo product has been renamed Laredo Desktop. This is to differentiate it from the Laredo Anywhere application. While the searching aspect has not changed, there are many other improvements made within Laredo Desktop.

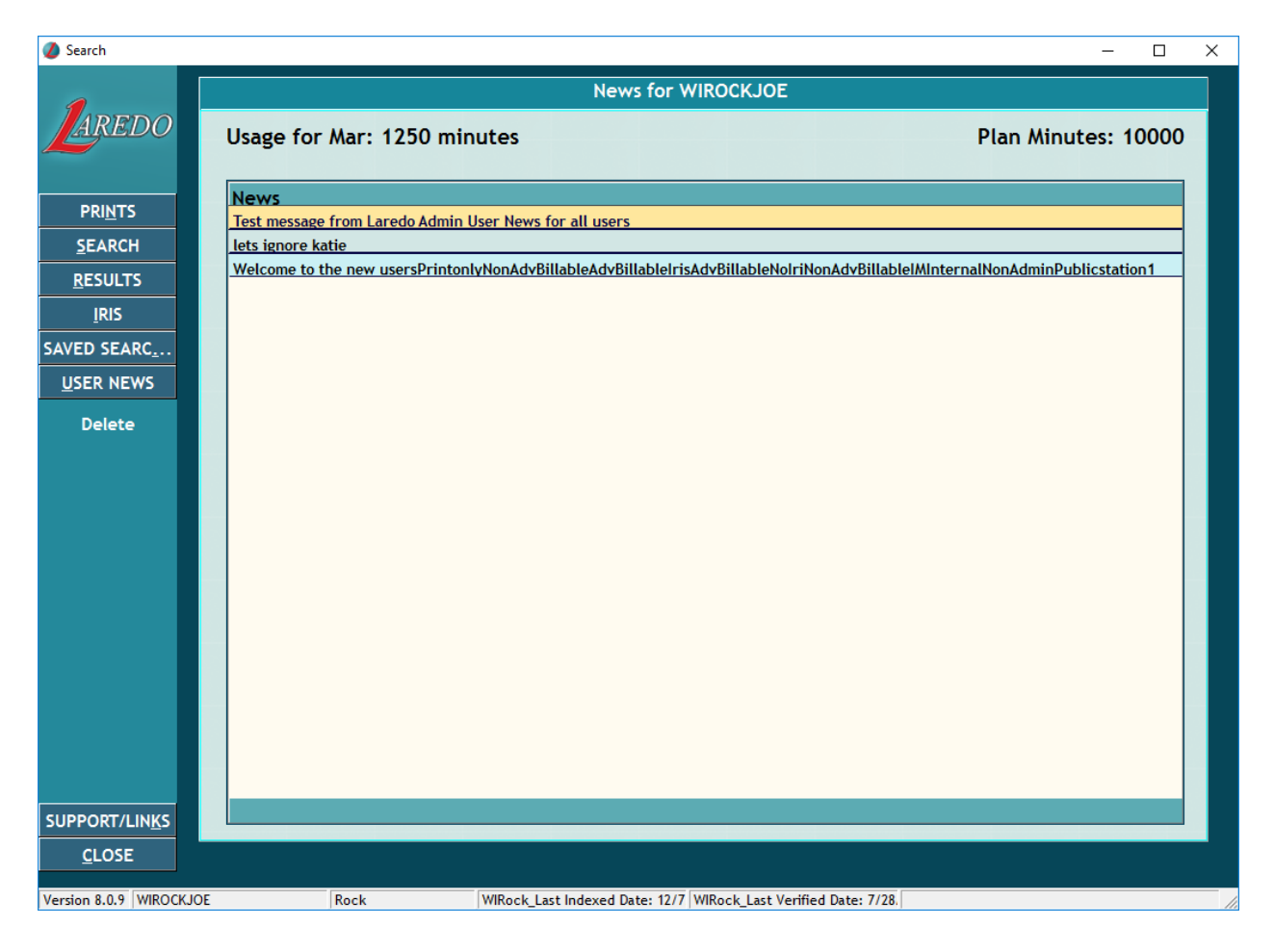

#### INSTALLING LAREDO:

Installing new versions of Laredo may not require Admin Rights. Rather than using the system registry (registering .dlls requires admin rights), Laredo Desktop uses .xml settings. This will make it easier for searchers to install Laredo on their workstations. Searchers may not need help from their IT staff to install/update the new Laredo Desktop application.

#### MENU OPTIONS:

There are subtle differences between the Public and Remote searcher screen.

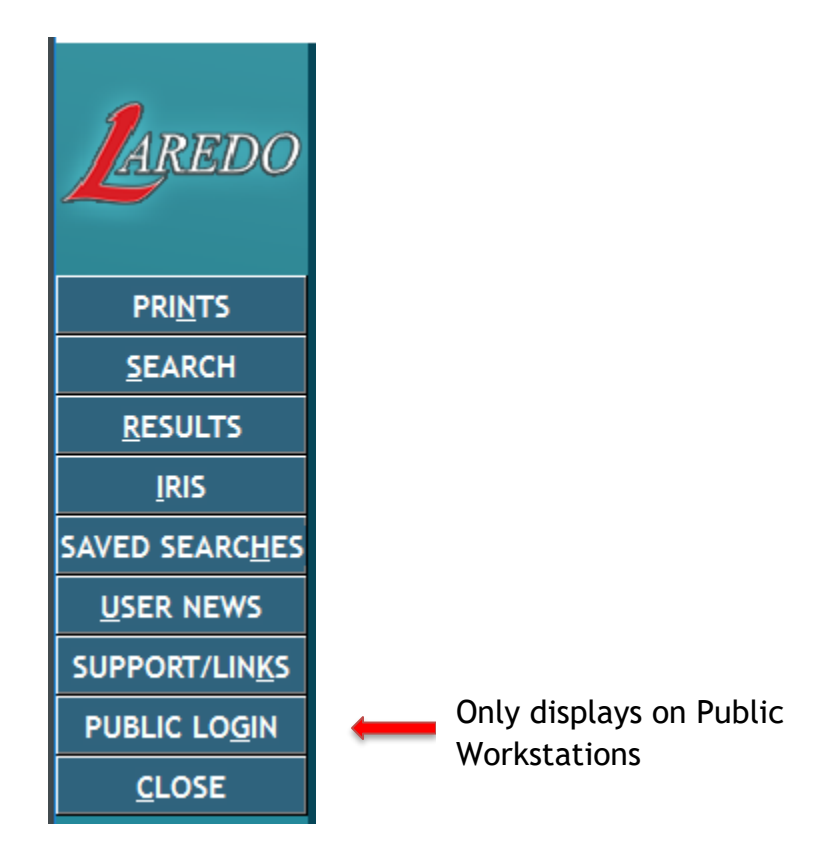

These new tabs and features will be discussed later in this document.

#### **RESIZING THE SCREEN:**

Laredo Desktop can now be resized. Previous versions would expand the window but the Laredo application would remain the same size. Now, searchers can expand the Laredo window, allowing them to see more information within Laredo. To expand the screen, searchers can either:

- (see A below) click on the full screen icon in the upper right hand corner to use the full desktop
- (see B below) click and drag from the lower right corner to resize to a specific screen size

| 💋 Search               |             |                  |       |                              |         |                       | ×      |
|------------------------|-------------|------------------|-------|------------------------------|---------|-----------------------|--------|
|                        | Drag        | a column hea     | der   | here to group by that column |         |                       | ŕ      |
| ANEDO                  | Criteri     | a: Begin Date: 1 | 2/08/ | 2015 End Date: 12/10/2015    |         |                       |        |
|                        |             | Doc Number 🔺     | Img   | Party                        | Туре    | Оос Туре              | Reco   |
| DDINITS                | + 1         | 2032405          |       | HAVRON MICHAEL L             | GRANTOR | MORTGAGE              | 12/8/  |
| PRIMIS                 | + 2         | 2032405          |       | HAVRON MELODY J              | GRANTOR | MORTGAGE              | 12/8/  |
| <u>S</u> EARCH         | + 3         | 2032405          |       | DANE COUNTY CR UN            | GRANTEE | MORTGAGE              | 12/8/  |
| <u>R</u> ESULTS        | <b>+ 4</b>  | 2032406          |       | HAVRON MELODY J              | GRANTOR | MORTGAGE              | 12/8/  |
| Print                  | + 5         | 2032406          |       | HAVRON MICHAEL L JR          | GRANTOR | MORTGAGE              | 12/8/  |
|                        | <b>F</b> 6  | 2032406          |       | DANE COUNTY CB UN            | GBANTEE | MORTGAGE              | 12/8/  |
| Setup Colors           | <b>F</b> 7  | 2032407          |       | PETITT BRENDA L              | GRANTOR | MORTGAGE/RELEASE      | 12/8/  |
| Templates              | + 8         | 2032407          |       | DANE COUNTY CR UN            | GRANTEE | MORTGAGE/RELEASE      | 12/8/: |
|                        | + 9         | 2032408          |       | DANE COUNTY OF UN            | GRANTOR | MORTGAGE/RELEASE      | 12/8/  |
| Save Search            | ÷ 10        | 2032400          |       |                              | GRANTEE | MORTGAGE/BELEASE      | 12/8/  |
| Reset Display          |             | 2032408          |       | GANOUNG MARIA F              | GRANTEE | MORTGAGE/RELEASE      | 12/8/  |
| Hide Line              | <b>± 12</b> | 2032409          |       | ZASTROW TANYA A              | GRANTOR | MORTGAGE/RELEASE      | 12/8/  |
|                        | + 13        | 2032409          |       | ASSOCIATED BANK              | GRANTEE | MORTGAGE/RELEASE      | 12/8/  |
| Hide Docu              | <b>14</b>   | 2032410          |       | SARGENT MERLE L              | GRANTOR | TRUSTEES DEED         | 12/8/  |
| Restore                | <b>±</b> 15 | 2032411          |       | MIDDLETON PAMELA K           | GRANTOR | MORTGAGE/RELEASE      | 12/8/  |
|                        | + 16        | 2032411          |       | BURKE, DAN                   | GRANTEE | MORTGAGE/RELEASE      | 12/8/  |
| Print All Im. 🗖        | + 17        | 2032411          |       | THIS IS A TEST               | GRANTEE | MORTGAGE/RELEASE      | 12/8/  |
| IRIS                   | + 18        | 2032412          |       | HAMMIT WALTER S              | GRANTOR | MORTGAGE/MODIFICATION | 12/8/  |
| SAVED SEARC            | <b>±</b> 19 | 2032413          |       | TURNER WILLIAM G             | GRANTOR | MORTGAGE/MODIFICATION | 12/8/  |
| <u>U</u> SER NEWS      | + 20        | 2032413          |       | TURNER MARTHA A              | GRANTOR | MORTGAGE/MODIFICATION | 12/8/  |
| SUPPORT/LIN <u>K</u> S | <b>±</b> 21 | 2032413          |       | BRAUN GERALD H               | GRANTEE | MORTGAGE/MODIFICATION | 12/8/  |
| <u>C</u> LOSE          | 22          | 2022412          |       | N MANUS MILAN K              | CDANTEE | NODTOACE MODIFICATION | 12/0/  |
|                        |             |                  |       |                              |         |                       |        |

NOTE: If Laredo is closed in its maximum size, it will re-open in the maximized screen size. Otherwise it opens in the normal size.

Version 8.0.9 WIROCKJOE Default result size Rock Last Indexed Date: 12/7/2015 Last Verified Date: 7/28/2015 151 Rows Returned / 56 Distinct Documents

R

| Ø Search                 |                                |                                     |                                |                                                                        | - 5 ×                         |
|--------------------------|--------------------------------|-------------------------------------|--------------------------------|------------------------------------------------------------------------|-------------------------------|
|                          | Drag a salumn ha               | and or here to prove he that ashies |                                |                                                                        |                               |
|                          | Drag a column ne               | eader here to group by that column  |                                |                                                                        |                               |
| AREDO                    | Criteria: Begin Date:          | : 12/08/2015 End Date: 12/10/2015   | Turne Deve Turne               | Described to and Com-                                                  | Anna Dan Dan Data Dana Canat  |
|                          | • 1 2032405                    | HAVRON MICHAEL L                    | GRANTOR MORTGAGE               | 12/8/2015 8:09:06 AM Sub: ORIGINAL PLAT-FOOTVILLE Multiple Lots/Blocks | No Assoc Docs 10/09/2015 1    |
|                          | • 2 2032405                    | HAVRON MELODY J                     | GRANTOR MORTGAGE               | 12/8/2015 8:09:06 AM Sub: OBIGINAL PLAT-FOOTVILLE Multiple Lots/Blocks | No Assoc Docs 10/09/2015 1    |
|                          | • 3 2032405                    | DANE COUNTY CB UN                   | GRANTEE MORTGAGE               | 12/8/2015 8:09:06 AM Sub: OBIGINAL PLAT-FOOTVILLE Multiple Lots/Blocks | No Assoc Docs 10/09/2015 1    |
| PRI <u>N</u> TS          | • 4 2032406                    | HAVRON MELODY J                     | GRANTOR MORTGAGE               | 12/8/2015 8:20:00 AM Sub: ORIGINAL PLAT-FOOTVILLE Multiple Lots/Blocks | No Assoc Docs 10/09/2015 1    |
| SEARCH                   | • 5 2032406                    | HAVRON MICHAEL L JR                 | GRANTOR MORTGAGE               | 12/8/2015 8:20:00 AM Sub: ORIGINAL PLAT-FOOTVILLE Multiple Lots/Blocks | No Assoc Docs 10/09/2015 1    |
| <u>R</u> ESULTS          | • 6 2032406                    | ANE COUNTY CR UN                    | GRANTEE MORTGAGE               | 12/8/2015 8:20:00 AM Sub: OBIGINAL PLAT-FOOTVILLE Multiple Lots/Blocks | No Assoc Docs 10/09/2015 1    |
| Print                    | • 7 2032407                    | PETITT BRENDA L                     | GRANTOR MORTGAGE/RELEASE       | 12/8/2015 8:34:01 AM Sub: SOUTHMORELAND-J Lot:10 Block:7               | 2000541 MTG 10/27/2015 1      |
|                          | • 8 2032407                    | ANE COUNTY CR UN                    | GRANTEE MORTGAGE/RELEASE       | 12/8/2015 8:34:01 AM Sub: SOUTHMORELAND-J Lot:10 Block:7               | 2000541 MTG 10/27/2015 1      |
| Setup Colors             | • 9 2032408                    | ANE COUNTY CR UN                    | GRANTOR MORTGAGE/RELEASE       | 12/8/2015 8:39:14 AM Sub: ABEY-KOTH SUB-EVANSVILLE Lot:23              | 2013482 MTG 10/27/2015 1      |
| Templates                | 10 2032408                     | GANOUNG TIMOTHY A                   | GRANTEE MORTGAGE/RELEASE       | 12/8/2015 8:39:14 AM Sub: ABEY-KOTH SUB-EVANSVILLE Lot:23              | 2013482 MTG 10/27/2015 1      |
| Save Search              | 11 2032408                     | GANOUNG MARIA F                     | GRANTEE MORTGAGE/RELEASE       | 12/8/2015 8:39:14 AM Sub: ABEY-KOTH SUB-EVANSVILLE Lot:23              | 2013482 MTG 10/27/2015 1      |
| Jave Jeach               | 12 2032409                     | ZASTROW TANYA A                     | GRANTOR MORTGAGE/RELEASE       | 12/8/2015 8:44:39 AM Sub: VENABLE'S SUBDIVISION-B Multiple Lots/Blocks | 1637978 MTG 10/30/2015 1      |
| Reset Display            | 13 2032409                     | ASSOCIATED BANK                     | GRANTEE MORTGAGE/RELEASE       | 12/8/2015 8:44:39 AM Sub: VENABLE'S SUBDIVISION-B Multiple Lots/Blocks | 1637978 MTG 10/30/2015 1      |
| Hide Line                | • 14 2032410                   | SARGENT MERLE L                     | GRANTOR TRUSTEES DEED          | 12/8/2015 0:47:07 AM                                                   | No Assoc Docs 10/23/2015 1    |
|                          | 15 2032411                     | MIDDLETON PAMELA K                  | GRANTOR MORTGAGE/RELEASE       | 12/8/2015 8:49:59 AM                                                   | No Assoc Docs 10/30/2015 1    |
| Hide Document            | 16 2032411                     | BURKE, DAN                          | GRANTEE MORTGAGE/RELEASE       | 12/8/2015 8:49:59 AM                                                   | No Assoc Docs 10/30/2015 1    |
| Restore                  | • 17 2032411                   | THIS IS A TEST                      | GRANTEE MORTGAGE/RELEASE       | 12/8/2015 8:49:59 AM                                                   | No Assoc Docs 10/30/2015 1    |
| Print All Imagor         | • 18 2032412                   | HAMMIT WALTER S                     | GRANTOR MORTGAGE/MODIFICATION  | 12/8/2015 8:54:28 AM                                                   | No Assoc Docs 10/24/2015 1    |
| Frink All Images         | • 19 2032413                   | TURNER WILLIAM G                    | GRANTOR MORTGAGE/MODIFICATION  | 12/8/2015 8:56:53 AM S:33 T:3 R:12 QQ:SE Q:NW                          | No Assoc Docs 10/24/2015 1    |
| Reset Printer            | • 20 2032413                   | URNER MARTHA A                      | GRANTOR MORTGAGE/MODIFICATION  | 12/8/2015 8:56:53 AM S:33 T:3 R:12 QQ:SE Q:NW                          | No Assoc Docs 10/24/2015 1    |
|                          | • 21 2032413                   | BRAUN GERALD H                      | GRANTEE MORTGAGE/MODIFICATION  | 12/8/2015 8:56:53 AM S:33 T:3 R:12 QQ:SE Q:NW                          | No Assoc Docs 10/24/2015 1    |
|                          | • 22 2032413                   | BRAUN SUSAN K                       | GRANTEE MORTGAGE/MODIFICATION  | 12/8/2015 8:56:53 AM S:33 T:3 R:12 QQ:SE Q:NW                          | No Assoc Docs 10/24/2015 1    |
|                          | • 23 2032414                   | HAMMIT WALTER S                     | GRANTOR MORTGAGE/MODIFICATION  | 12/8/2015 9:00:06 AM Sub: HOLIDAY HEIGHTS-J Lot:4 Block:3              | No Assoc Docs 10/24/2015 1    |
|                          | • 24 2032414                   | MTG ELECTRONIC REG SYSTEMS INC      | GRANTEE MORTGAGE/MODIFICATION  | 12/8/2015 9:00:06 AM Sub: HOLIDAY HEIGHTS-J Lot:4 Block:3              | No Assoc Docs 10/24/2015 1    |
|                          | • 25 2032414                   | HAMMIT CHRISTINE                    | GRANTEE MORTGAGE/MODIFICATION  | 12/8/2015 3:00:06 AM Sub: HOLIDAY HEIGHTS-J Lot:4 Block:3              | No Assoc Docs 10/24/2015 1    |
|                          | <ul> <li>26 2032415</li> </ul> | HAMMIT CHRISTINE                    | GRANTOR WARRANTY DEED          | 12/8/2015 9:10:39 AM Multiple Subdivision Lets                         | No Assoc Docs 10/24/2015 1    |
|                          | <ul> <li>27 2032415</li> </ul> | HAMMIT WALTER S                     | GRANTOR WARRANTY DEED          | 12/8/2015 9:10:39 AM Multiple Subdivision Lets                         | No Assoc Docs 10/24/2015 1    |
|                          | • 28 2032415                   | HAMMIT WALTER S                     | GRANTEE WARRANTY DEED          | 12/8/2015 9:10:39 AM Multiple Subdivision Lets                         | No Assoc Docs 10/24/2015 1    |
|                          | • 29 2032416                   | HODGE JAMES E                       | GRANTOR MORTGAGE               | 12/9/2015 9:21:05 AM                                                   | 2029008 MTG 10/30/2015 3 \$2. |
| IRIS                     | <ul> <li>30 2032417</li> </ul> | JPMORGAN CHASE BANK                 | GRANTOR MORTGAGE/ASSIGNMENT OF | 12/8/2015 3:23:48 AM Sub: FOX RIDGE ESTATES-J Lot:29                   | 1683435 MTG 09/11/2015 1      |
| SAVED SEARCHES           | <ul> <li>31 2032417</li> </ul> | MTG ELECTRONIC REG SYSTEMS INC      | GRANTEE MORTGAGE/ASSIGNMENT OF | 12/8/2015 9:23:48 AM Sub: FOX RIDGE ESTATES-J Lot:29                   | 1683435 MTG 09/11/2015 1      |
|                          | <ul> <li>32 2032417</li> </ul> | JPMORGAN CHASE BANK                 | GRANTEE MORTGAGE/ASSIGNMENT OF | 12/8/2015 9:23:48 AM Sub: FOX RIDGE ESTATES-J Lot:29                   | 1683435 MTG 09/11/2015 1      |
|                          | • 33 2032418                   | EDSS DONNA                          | GRANTOR CONDOMINIUM DEED       | 12/8/2015 9:26:51 AM Multiple Subdivision Lots                         | No Assoc Docs 10/13/2015 1    |
| CLOSE                    | • 34 2032418                   | ANEY SHARON                         | GRANTOR CONDOMINIUM DEED       | 12/8/2015 9:26:51 AM Multiple Subdivision Lots                         | No Assoc Docs 10/13/2015 1    |
| LUSE                     | 35 2032418                     | MAINOCK JAMES                       | GRANTOR CONDOMINIUM DEED       | 12/R/2015.9-26-51.6M Multiple-Subdivision Late                         | No Assoc Docs 10/13/2015 1    |
|                          |                                |                                     |                                |                                                                        |                               |
| Version 8.0.9 WIROCK IDE |                                | Rock                                | Last Indexed Date: 12/7/2015   | Last Verified Date: 7/28/2015 151 Rows Returned / 56 Distinct D        | locuments                     |

Verdex LA3Verdex LA3Verdex LA3(Lat Meeded Date: 12/7/2015(Lat Meeded Date: 12/7/2015(Lat Meeded Date: 12/7/2015Expanded results on a 24" monitor. NOTE: This is an example of the amount of viewable data. The<br/>fonts and lettering are the same size as the Default result size. This example looks smaller because it<br/>is a screen shot of the full 24" monitor. The 'Default Result Size' image is a small portion of the<br/>screen.

#### **DEFINING PRINTERS**

The way Laredo defines the printer information has also been modified. Previously, Laredo only stored the Printer ID. The disadvantage of this option is when a network printer was added, removed or replaced the Printer ID would also change. This means the printer that Laredo used would automatically change. The searcher would then need to download and run the 'Reset Printer' option from the Fidlar Laredo webpage to reset the printer. Now, Laredo stores the name of the printer. Since the printer names are unique and typically do not change when adding, replacing and removing network printer's, searchers will not need to reset the printers as often. (see RESULTS tab for new 'Reset Printer' option).

NOTE: When logging in the first time, the searchers will be prompted to select their default Laredo printer.

#### PRINT OPTIONS:

A new configuration option allows counties to be configured with a Print Queue as well as secure and unsecure printers. Depending on the county configuration and user rights, searchers will still be able to print directly to a printer ('Quick Print' option) or to a print queue ('Print' option).

There are many advantages to using the print queue, a few are:

- 1. The print requests are queued and can be reviewed prior to printing. If necessary, they can delete unintended print requests.
- 2. Searchers do not need to run back and forth to the printer every time they print a document.

Depending on the Laredo configuration and user rights, the searchers will see one of the following 'Print Option' screens:

| Print Options                |                        |  |  |  |  |  |
|------------------------------|------------------------|--|--|--|--|--|
| Doc Number: 2032461          | -Print Format          |  |  |  |  |  |
| Page Number: 1               | • Fit to page          |  |  |  |  |  |
| Current Page                 | Print original<br>size |  |  |  |  |  |
| O All Pages                  |                        |  |  |  |  |  |
| O First and Last Pages       |                        |  |  |  |  |  |
| O Select Pages ex 1,4-6 or 5 |                        |  |  |  |  |  |
| C Selection                  |                        |  |  |  |  |  |
|                              | Show Print Dialog      |  |  |  |  |  |
|                              |                        |  |  |  |  |  |
| CANCEL PRINT                 |                        |  |  |  |  |  |

Public workstation (will not have Quick Print rights)

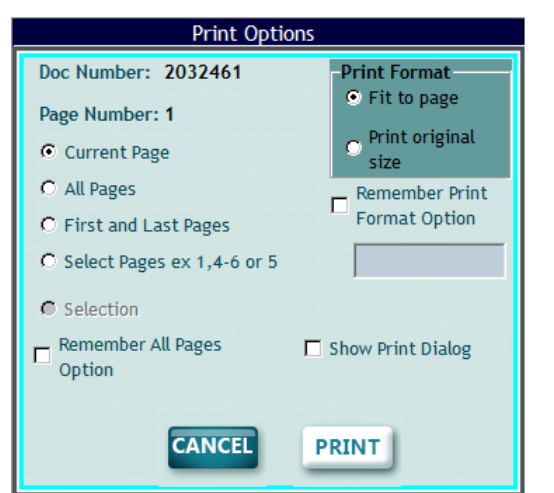

Remote workstation without Quick Print rights

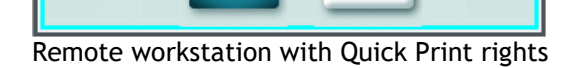

CANCEL

Print Options

Print Format

size

Show Print Dialog

🗖 Quick Print

PRINT

• Fit to page

O Print original

Remember Print

Format Option

Doc Number: 2032461

C First and Last Pages

Remember All Pages

C Select Pages ex 1,4-6 or 5

Page Number: 1

Current Page

C All Pages

Selection

Option

In addition to the Quick Print, searchers also can:

- Remember All Pages option This will override the system settings. Now when printing, searchers can automatically have Laredo print settings default to either 'Current Page' or 'All Pages' only.
- 2. Remember Print Format Option

This will override the system settings. Now when printing, uses can automatically have Laredo print setting default to either of the Print Format options (Fit to page or Print original size).

In the past, if a searcher gets logged out of their login, they would have to wait 5 minutes before Laredo would reset the inactive login. Now, if the searcher is on the same station they will receive a message stating the searcher is already logged in, do they want to reset the name so they can login. If the searcher is at a different station, they will not see the message have will have to wait 5 minutes before getting back into Laredo.

## PRINT tab

The latest version of Laredo provides an option for a print queue.

|                   |                  |                        | Print Queue |       |         |        |   |
|-------------------|------------------|------------------------|-------------|-------|---------|--------|---|
| <u>REDO</u>       | ITEM DESCRIPTION | ADDED                  | USER NAME   | PAGES | COST    | DELETE |   |
|                   | 2032461          | 03/31/2017 10:47:28 AM | WIROCKJOE   | 1     | 2.50    |        |   |
|                   | 2032441          | 03/31/2017 10:47:47 AM | WIROCKJOE   | 1     | 2.50    |        |   |
| nts(4)            | 2032430          | 03/31/2017 10:47:55 AM | WIROCKJOE   | 1     | 2.50    |        |   |
|                   | 2032430          | 03/31/2017 10:47:57 AM | WIROCKJOE   | 1     | 2.50    |        |   |
| ve Sel            |                  |                        |             |       |         |        |   |
| - 1 1             |                  |                        |             |       |         |        |   |
|                   |                  |                        |             |       |         |        |   |
|                   |                  |                        |             |       |         |        |   |
|                   |                  |                        |             |       |         |        |   |
|                   |                  |                        |             |       |         |        |   |
|                   |                  |                        |             |       |         |        |   |
|                   |                  |                        |             |       |         |        |   |
|                   |                  |                        |             |       |         |        |   |
|                   |                  |                        |             |       |         |        |   |
|                   |                  |                        |             |       |         |        |   |
|                   |                  |                        |             |       |         |        |   |
|                   |                  |                        |             |       |         |        |   |
|                   |                  |                        |             |       |         |        |   |
|                   |                  |                        |             |       |         |        |   |
|                   |                  |                        |             |       |         |        |   |
| ARCH              |                  |                        |             |       |         |        |   |
|                   |                  |                        |             |       |         |        |   |
| SULTS             |                  |                        |             |       |         |        |   |
| RIS               |                  |                        |             |       |         |        |   |
| CEADO             |                  |                        |             |       |         |        |   |
| SEARC             |                  |                        |             |       |         |        |   |
|                   | TOTAL COST       |                        |             |       | \$10.00 |        |   |
|                   |                  |                        |             |       |         |        |   |
|                   | <                |                        |             |       |         |        | > |
| RT/LIN <u>K</u> S | <                |                        |             |       |         |        | > |

The print queue is located in the new PRINTS tab. When the searchers 'prints' a document, rather than going directly to a printer, the document will go to the print queue. Once in the queue, the searcher can:

- 1. Review the list of documents in the queue.
- 2. Remove any unnecessary documents. In the example above, the last document was 'printed' twice. The searcher can click on the 'DELETE' box on the second document and click the 'Remove Sel...' option. This will remove that document from the list.
- 3. Print ALL documents at one time. This means searchers will not need to be constantly running to the printer every time they press print.

If the county uses the print queue, remote searchers will still see the PRINTS tab. Counties can grant remote searchers the 'Quick Print' right that will by-pass the print queue. Even though a searcher has this right, they will still have the option to print to the print queue ("Print..." options) rather than directly to a printer ("Quick..." options). The print queue will still print to their default printer. Counties can still be configured to prompt searchers to enter their own login and password when printing at the county.

NOTE: If a county does not use the print queue, searchers will not see any of the 'Quick...' print options.

## SEARCH tab

While the searching aspect has not changed, there are many other improvements made within the Search tab.

|                                  | Search C                                                                               | Criteria                                                                    |
|----------------------------------|----------------------------------------------------------------------------------------|-----------------------------------------------------------------------------|
| REDO                             | Search Party Names                                                                     | Display First Party Name Only                                               |
| RI <u>N</u> TS<br>EARCH<br>Clear | Party Name ADD C All Parties C Party 1 Use Iris F Soundz Lyke C Party 3 NONE NONE NONE | Parcel     Address     Subdivision     Tract     C Book_Page     Survey Map |
| Find                             | Name Party Type Soundzi COUNTY                                                         | Subdivision                                                                 |
|                                  |                                                                                        | Name Lot/Unit Block OutLot                                                  |
|                                  | Recording Information                                                                  |                                                                             |
|                                  | Beginning Doc Number Ending Doc Number                                                 | Part of Wtr Lot Iris ADD                                                    |
|                                  | Begin Recording Date End Recording Date                                                | Name Lot/ Block OutLot Part of V                                            |
| SULTS<br>IRIS                    | Search Group                                                                           |                                                                             |
| SEARC <u>.</u><br>R NEWS         | Reference Number                                                                       |                                                                             |
| DRT/LINKS                        |                                                                                        | <                                                                           |

The Search Party Names box has been re-formatted:

- The party options are now displayed in a column
- The 'Soundz Lyke'/'Compact Search' check box has been moved
- If the county is configured with Iris and the searcher has the proper security actions, the searcher will see the User Iris option under the ADD button. This option allows searchers to add Iris functionality to a search (See Iris tab below for more information):
  - NONE do not use an Iris list in the search
  - COUNTY use the Iris list created and maintained by the county in the search
  - USER use the Iris list created and maintained by the searcher in the search (not available on Public workstations)

The 'Later Date' option has been removed from the additional search criteria box in the upper right hand corner. This has been replaced with the new 'SAVED SEARCH' function which will discussed later in this document.

A popup window will display when Laredo is performing a search.

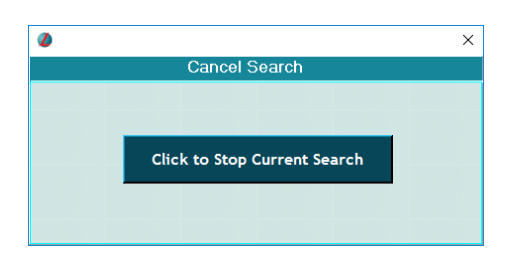

This will allow searchers to cancel searches that either take too long to return results or have been started in error. Once the search is completed, the window will disappear and the results will display. If the searcher presses the 'Click to Stop Current Search' button, they will see one of following two popup windows:

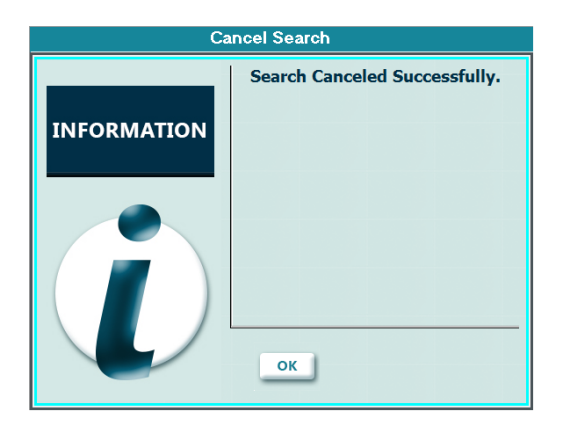

The alert above confirms that the search has been cancelled. The search screen will display after clicking OK.

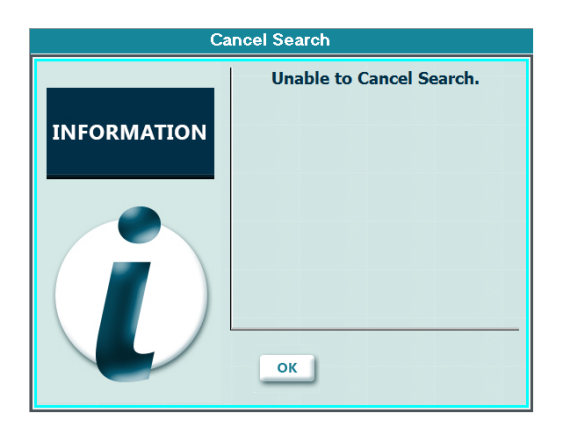

The alert above states that the search cannot be cancelled due to the fact it has completed running. The results screen will display after clicking OK.

## **RESULTS** tab

There are a number of new enhancements added to the RESULTS tab. First, a new column (IMG for Image) has been added to the results screen. This will let the searchers know which documents have an image as well as which keeping track of what document images they have viewed.

| 💋 Search                |                                                                                  |             |         |                             |        |   |         |                 | -                 |       | ×      |
|-------------------------|----------------------------------------------------------------------------------|-------------|---------|-----------------------------|--------|---|---------|-----------------|-------------------|-------|--------|
| 1.000                   | Drag                                                                             | a column he | eader h | ere to group by that colu   | mn     |   |         |                 |                   |       |        |
| AREDO                   | Criteria: Begin Date: 06/01/2015 End Date: 12/31/2015 SearchGroup: WARRANTY DEED |             |         |                             |        |   |         |                 |                   |       |        |
|                         |                                                                                  | Doc Number  | · ⊽ Img | Party                       |        |   | Туре    | <b>Doc Type</b> | Recorded          |       | Lega   |
| DDINTS                  | <u>+ 1</u>                                                                       | 2032440     |         | LANG-SHACKETT LISA M,       |        |   | GRANTOR | WARRANTY DEED   | 12/8/2015 10:46:  | 09 AM | Sub:   |
|                         | + 2                                                                              | 2032440     |         | SHACKETT ROBERT J,          |        |   | GRANTOR | WARRANTY DEED   | 12/8/2015 10:46:  | 09 AM | Sub:   |
| <u>S</u> EARCH          | + 3                                                                              | 2032439     |         | DEPARTMENT OF TRANSPORTAT   | TION   |   | GRANTEE | WARRANTY DEED   | 12/8/2015 10:43:  | 36 AM |        |
| <u>R</u> ESULTS         | + 4                                                                              | 2032439     |         | KOLMAN JANET L              |        |   | GRANTOR | WARRANTY DEED   | 12/8/2015 10:43:  | 36 AM |        |
| Print                   | + 5                                                                              | 2032439     |         | LEINBAUGH JANET L           |        |   | GRANTOR | WARRANTY DEED   | 12/8/2015 10:43:  | 36 AM |        |
|                         | ± 6                                                                              | 2032436     |         | CARLSON CAROL M             |        |   | GRANTOR | WARRANTY DEED   | 12/8/2015 10:35:  | 45 AM | Sub:   |
| Setup Colors            | ± 7                                                                              | 2032436     |         | CAROL M CARLSON LIVING TRUS | GT,    |   | GRANTEE | WARRANTY DEED   | 12/8/2015 10:35:  | 45 AM | Sub: I |
| Templates               | + 8                                                                              | 2032424     |         | CALIA CAROL J               |        |   | GRANTOR | WARRANTY DEED   | 12/8/2015 9:48:1  | 6 AM  | Multip |
|                         | <b>+</b> 9                                                                       | 2032424     | P       | CHRISTIAN DAVID A           |        |   | GRANTEE | WARRANTY DEED   | 12/8/2015 9:48:1  | 6 AM  | Multip |
| Save Search             | <b>±</b> 10                                                                      | 2032424     |         | SANDRA CHRISTENSEN          |        |   | GRANTEE | WARRANTY DEED   | 12/8/2015 9:48:1  | 6 AM  | Multip |
| Reset Display           | <b>■</b> 11                                                                      | 2032424     |         | SCALIA ANDREW J             |        |   | GRANTOR | WARRANTY DEED   | 12/8/2015 9:48:1  | 6 AM  | Multip |
|                         | + 12                                                                             | 2032422     |         | CORNWELL RLT                |        |   | GRANTEE | WARRANTY DEED   | 12/8/2015 9:43:2  | 3 AM  | Multip |
| Hide Line               | + 13                                                                             | 2032422     |         | VOEGELI DAVID R             |        |   | GRANTOR | WARRANTY DEED   | 12/8/2015 9:43:2  | 3 AM  | Multip |
| Hide Docum              | + 14                                                                             | 2032415     |         | HAMMIT CHRISTINE            |        |   | GRANTOR | WARRANTY DEED   | 12/8/2015 9:10:3  | 9 AM  | Multic |
| Destaura                | + 15                                                                             | 2032415     |         | HAMMIT WALTER S             |        |   | GRANTOR | WARRANTY DEED   | 12/8/2015 9:10:3  | 9 AM  | Multic |
| Restore                 | + 16                                                                             | 2032415     |         | HAMMIT WALTER S             |        |   | GBANTEE | WARBANTY DEED   | 12/8/2015 9:10:3  | 9 AM  | Multir |
| Reset Printer           | + 17                                                                             | 2032392     | _       | GEFES ALLEEN                |        |   | GRANTOR | WARBANTY DEED   | 7/29/2015 1-38-1  | 6 PM  | Multir |
| IDIS                    | <b>■</b> 18                                                                      | 2032392     |         | WI DEPARTMENT OF TRANSPOR   | TATION |   | GRANTEE | WARBANTY DEED   | 7/29/2015 1-38-1  | 5 PM  | Multir |
|                         | . 10                                                                             | 2032332     |         |                             | TATION |   | CDANTEE | WARDANTY DEED   | 7/20/2015 1:20:10 |       | Multin |
| SAVED SEARC <u>H</u> ES | · 19                                                                             | 2032303     | -       |                             |        |   |         | WADDANTY DEED   | 7/23/2013 1:28:11 |       | muid   |
| USER NEWS               | + 20                                                                             | 2032389     | -       | AVILA JESUS                 |        |   | GRANIEE | WARHANTY DEED   | 772972015 1:28:10 | БРМ   | Multip |
| SUPPORT/LINKS           | + 21                                                                             | 2032389     | -       | KAMINSKAS SUZANNE           |        |   | GRANTOR | WARRANTY DEED   | 7/29/2015 1:28:1  | 6 PM  | Multip |
| <u>C</u> LOSE           | ± 22                                                                             | 2032389     | -       | KAMINSKAS WALTER            |        |   | GRANTOR | WARRANTY DEED   | 7/29/2015 1:28:1  | 6 PM  | Multip |
|                         | <b>I</b> ∎                                                                       |             |         |                             |        | [ |         |                 |                   |       |        |

The images icons have the following meanings:

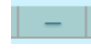

- there is not an image or the images is unavailable (restricted)

- there is a viewable image

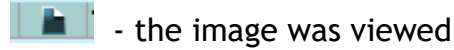

When viewing an image, there is an optional new control added to the screen. The 'PURCHASE OFFICIAL COPY' button will appear only if the customer is configured with Official Records Online and can request Land Records. If the county does not offer both of these options, the searcher will not see this button. When the button is active, Laredo will open the Official Records Online Request screen and populate the document number field with the viewed document.

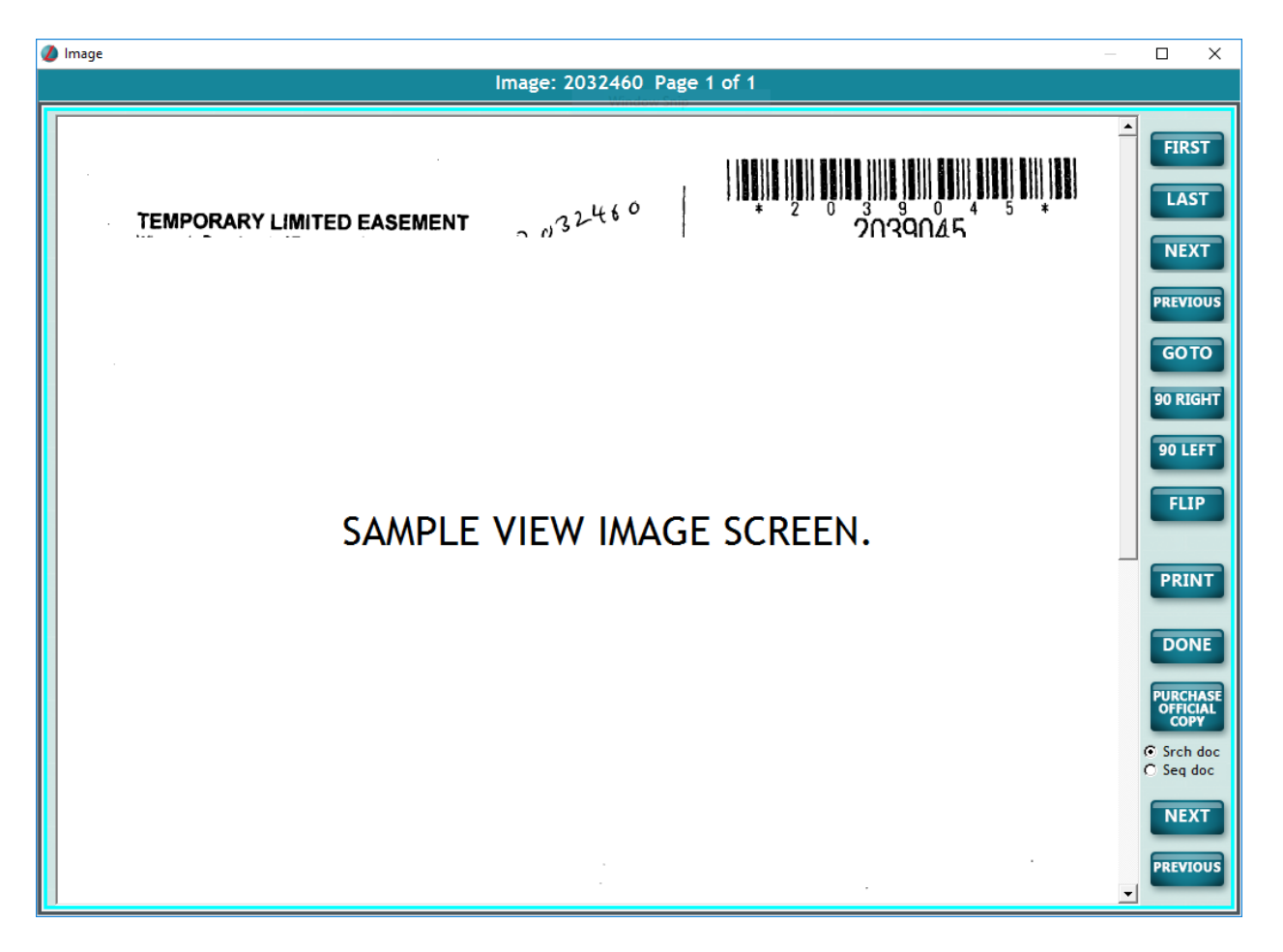

In the SEARCH tab section above, it was stated that the 'Later Date' (save searches) option was removed. This option is now the 'Save Search' option under the RESULTS tab. Rather than having to remember a 'Policy Number' and 'Watch Doc Number', searchers can enter a more descriptive name for the search. To save a search the searcher clicks on the 'Save Search' option and the following popup window will display.

|                      | Save Current Search                                    |      |
|----------------------|--------------------------------------------------------|------|
| Search Name          |                                                        |      |
| ■ Notify By<br>Email | EMail Address For Change Notificatior                  |      |
| ■ Notify<br>By Text  | Text Phone For Change Notification Text Phone Provider |      |
| CANCEL               |                                                        | SAVE |

Here, the searchers can enter a descriptive 'Search Name' for the search. This 'Search Name' will be displayed in the SAVED SEARCHES tab.

Not only can searchers save searches, but they can also set up notifications to alert them if there is a change in the search results. There are two types of notification available:

- 1. Notify By Email this will send an email to the searchers notifying them that the search results have changed.
- 2. Notify By Text this will send a text message to the searchers notifying them that they search results have changed.

The notification email and text options have been added to the User profile screen in Laredo Admin (see Laredo Admin in this document). If the fields are populated in Laredo Admin, they will be displayed in this window. Searchers can either accept the default email address/phone number or type in a different email address/phone number to receive the notification. If the searcher overwrites this information, it will NOT update the notification information in their user profile in Laredo Admin. It will ONLY be applied the change to the current saved search.

If the notification fields are blank, when the searcher enters their email address or phone number on a saved search, Laredo will update their user profile in Laredo Admin.

NOTE: Notifications will only be available if the county is set up to allow for emails.

NOTE: Searchers can use the 'Save Search' function on a public workstation. After clicking 'Save Search' the searcher will be prompted for their user name and password. The 'Save Current Search' option will then be populated with the information (if any) from their user profile. The saved search will now be saved to their user name.

For additional information, see SAVED SEARCHES tab below.

#### **Reset Printer**

As mentioned earlier in this document, Laredo is now storing the name of the printer rather than the printer Id. This should lower the number of times a searcher will need to reset the printer. In the past, if a searcher needed to reset the printer, they would need to go to the Fidlar website, download and run the 'Reset Printer' program. All this was completed outside of Laredo. Now, the 'Reset Printer' is an option under the RESULTS tab. This application performs the same way as the external program. The searcher clicks on the 'Reset Printer' option and a "Printer Setup" window will pop up. From here, the searcher can select the correct printer.

| Print Setup |                      |   |             | ×           |
|-------------|----------------------|---|-------------|-------------|
| Printer     |                      |   |             |             |
| Name:       | PrimoPDF             |   | -           | Properties  |
| Status:     | Ready                |   |             |             |
| Type:       | PrimoPDF             |   |             |             |
| Where:      | PrimoPort:           |   |             |             |
| Comment:    |                      |   |             |             |
| Paper       |                      |   | Orientation | ۱           |
| Size:       | Letter               | • |             | Portrait    |
| Source:     | Automatically Select | • | Å           | C Landscape |
| Network.    |                      |   | ОК          | Cancel      |

NOTE: The 'Reset Printer' will not be available on public workstations.

#### IRIS tab

Iris is a search tool that allows searchers to create search groups of First Names, Last Names, Business Names, Subdivisions and Addresses. The IRIS tab will display if:

- 1. The county has Iris installed
- 2. Iris is active for Laredo searches
- 3. The searcher has the proper security actions.

Once these requirements are met and the county grants the public workstation access to Iris, the public searcher will ONLY be able to select the NONE or COUNTY list when starting a search. Remote searchers with the Iris user action will be able to use the NONE, COUNTY or USER list when starting a search.

| 🧶 Search                                                     |                                                                                                    | - 🗆 X                                                                                                    |  |  |  |  |  |  |
|--------------------------------------------------------------|----------------------------------------------------------------------------------------------------|----------------------------------------------------------------------------------------------------|--|--|--|--|--|--|
|                                                              | Search Criteria                                                                                          |                                                                                                    |  |  |  |  |  |  |
| AREDO                                                        | Search Party Names                                                                                       | Display First Party Name Only                                                                            |  |  |  |  |  |  |
| PRINTS<br>SEARCH<br>Clear<br>Find                            | Party Name ADD C All Parties C Party 1 Use Iris Soundz Lyke C Party 3 NONE Name Party Type Soundz COUNTY | Parcel     Address     Subdivision     C Associated Documents     Tract     C Book_Page     Supprivision |  |  |  |  |  |  |
|                                                              |                                                                                                    | Name Lot/Unit Block OutLot                                                                               |  |  |  |  |  |  |
|                                                              | Recording Information         Beginning Doc Number       Ending Doc Number                               | Part of Wtr Lot Iris ADD None ADD Name Lot/ Block OutLot Part of W                                       |  |  |  |  |  |  |
| <u>R</u> ESULTS<br><u>I</u> RIS<br>SAVED SEARC <u>.</u>      | / /         / /           Search Group                                                                   |                                                                                                    |  |  |  |  |  |  |
| <u>U</u> SER NEWS<br>SUPPORT/LIN <u>K</u> S<br><u>C</u> LOSE | Reference Number                                                                                         |                                                                                                    |  |  |  |  |  |  |
| Version 8.0.4 WIROCKJOE                                      | Rock Last Indexed Date: 12/7/2015                                                                        | Last Verified Date: 7/28/2015                                                                            |  |  |  |  |  |  |

Prior to executing the search, searchers will have three (3) Iris options:

- 1. NONE do not use either Iris list
- 2. COUNTY use the county Iris list
- 3. USER use the User Iris list

NOTE: A searcher CANNOT select both the County AND User Iris lists in a search. However, they can import the county list into their user list and add more records. (see import below) The county Iris list will be maintained by the county using the Iris application while the searchers will maintain their Iris list in Laredo. This is completed under the Iris tab.

| Ø Search              |                 |                              |                             | – 🗆 X                        |
|-----------------------|-----------------|------------------------------|-----------------------------|------------------------------|
|                       |                 |                              | 💿 iris.                     |                              |
| AREDO                 | Group Name:     | -                            |                             | ○ County List<br>◎ User List |
| PRI <u>N</u> TS       | Group Type:     | _                            |                             |                              |
| <u>S</u> EARCH        |                 |                              |                             | ADD DELETE                   |
| <u>R</u> ESULTS       | Selected Alias: | _                            |                             |                              |
| <u>I</u> RIS          |                 | _                            |                             | SAVE CANCEL                  |
| Import                |                 |                              |                             |                              |
| Export                | Filter:         |                              |                             | EDIT REMOVE                  |
| Reset                 |                 |                              |                             |                              |
|                       |                 |                              |                             |                              |
|                       |                 |                              |                             |                              |
|                       |                 |                              |                             |                              |
|                       |                 |                              |                             |                              |
|                       |                 |                              |                             |                              |
|                       |                 |                              |                             |                              |
|                       |                 |                              |                             |                              |
| SAVED SEARC           |                 |                              |                             |                              |
| USER NEWS             |                 |                              |                             |                              |
| SUPPORT/LINKS         |                 |                              |                             |                              |
|                       |                 |                              |                             |                              |
| Varian 8.0.4 WIROCK I | OF Pack         | Last Indexed Date: 12/7/2015 | st Vorified Date: 7/28/2015 |                              |

The Iris screen is divided into two (2) sections; data entry and the list. The data entry section allows searchers to either maintain their list ('User List' in upper right hand corner) or view the county list ('County List' in upper right hand corner). The list section will display all the groups/alias entries alphabetically by group name.

| 🧶 Search               |                     |                                       |                              |                               | - 0                          | × |
|------------------------|---------------------|---------------------------------------|------------------------------|-------------------------------|------------------------------|---|
| Jaredo                 | Group Name:<br>JEFF |                                       | JEFFREY<br>GEOFF             | 🏵 iris.                       | ି County List<br>ଜ User List |   |
| PRI <u>N</u> TS        | Group Type:         |                                       | GEOFFRE                      | Y                             |                              |   |
| <u>S</u> EARCH         | FIRST NAME          |                                       |                              |                               | ADD DELETE                   |   |
| <u>R</u> ESULTS        | Selected Alias      | :                                     | —                            |                               |                              |   |
| IRIS                   |                     |                                       | _                            |                               | SAVE CANCEL                  |   |
| import<br>Export       | Filter:             |                                       |                              |                               | EDIT REMOVE                  |   |
| Reset                  | DEPARTM             | ENT OF REVENUE                        |                              |                               | BUSINESS                     |   |
|                        | Aliases:            | DOR<br>DEPT OF REVENUE<br>DEPT OF REV | :                            |                               |                              |   |
|                        | TWAIN CO            | NDOS                                  |                              |                               | SUBDIVISION NAME             |   |
|                        | Aliases:            | TWAIN SUBD                            |                              |                               |                              |   |
| SAVED SEARC            |                     |                                       |                              |                               |                              |   |
| USER NEWS              |                     |                                       |                              |                               |                              |   |
| SUPPORT/LINKS          |                     |                                       |                              |                               |                              |   |
|                        |                     |                                       |                              |                               |                              |   |
| Version 8.0.4 WIROCKJC | DE                  | Rock                                  | Last Indexed Date: 12/7/2015 | Last Verified Date: 7/28/2015 |                              |   |

To add a new group to the 'User List', the searchers will:

- Enter a Group name
- Select a Group type
- Enter one or multiple Selected Alias

Once an Alias is entered, the searchers will click on the 'ADD' button. A group must have at least one (1) alias. The aliases will display in the box to the right of the entry fields. Once all the aliases have been entered, the searchers will click the 'SAVE' button.

To remove an alias, the searchers will highlight the alias and click on the 'DELETE' button.

If the searcher clicks on the 'CANCEL' button before the group is saved, all the information will be removed.

| Search                                  |                                                                 | – 🗆 X                |
|-----------------------------------------|-----------------------------------------------------------------|----------------------|
| <u>L</u> AREDO                          | Group Name:                                                     | ি <u>County List</u> |
| PRI <u>N</u> TS<br><u>S</u> EARCH       |                                                                 | C USER LISE          |
| <u>R</u> ESULTS<br><u>I</u> RIS         | Selected Alias:                                                 |                      |
| Import<br>Export                        | Filter:                                                         |                      |
| Reset                                   | ASSOCIATED BANK                                                 | BUSINESS             |
|                                         | Aliases: ASSOCIATED BANK N A<br>ASSOCIATED BANK NA              |                      |
|                                         | BLACKHAWK COMMUNITY CR UN                                       | BUSINESS             |
|                                         | Aliases: BLACKHAWK COMMUNITY CREDIT UNION                       |                      |
| SAVED SEARC                             |                                                                 |                      |
| USER NEWS                               | DANE COUNTY OF UN                                               | BUSINESS             |
| SUPPORT/LIN <u>K</u> S<br><u>C</u> LOSE | Aliases: DANE COUNTY CREDIT UNION                               | v                    |
| Version 8.0.4 WIROCKJOE                 | Rock Last Indexed Date: 12/7/2015 Last Verified Date: 7/28/2015 |                      |

If the searcher selects the County list, they can ONLY view and search the list. They are not able to add to the list or maintain any groups.

In the list section is a Filter option. This will allow searchers to enter a value to see if it is currently stored in the Iris list.

| Ø Search               |                                                                    | – 🗆 X                        |  |  |  |  |  |
|------------------------|--------------------------------------------------------------------|------------------------------|--|--|--|--|--|
| 1 DEDO                 | 🔘 iris.                                                            |                              |  |  |  |  |  |
| AREDO                  | Group Name:                                                        | C County List<br>C User List |  |  |  |  |  |
| PRI <u>N</u> TS        | Group Type:                                                        |                              |  |  |  |  |  |
| <u>S</u> EARCH         |                                                                    | ADD DELETE                   |  |  |  |  |  |
| <u>R</u> ESULTS        | Selected Alias:                                                    |                              |  |  |  |  |  |
| IRIS                   |                                                                    | SAVE CANCEL                  |  |  |  |  |  |
| Import                 |                                                                    |                              |  |  |  |  |  |
| Export                 |                                                                    | EDIT REMOVE                  |  |  |  |  |  |
| Reset                  | DEPARTMENT OF REVENUE                                              | BUSINESS                     |  |  |  |  |  |
|                        | Aliases: DOR<br>DEPT OF REVENUE<br>DEPT OF REV                     |                              |  |  |  |  |  |
|                        | JEFF                                                               | FIRST NAME                   |  |  |  |  |  |
|                        | Aliases: JEFFREY<br>GEOFF<br>GEOFFREY                              |                              |  |  |  |  |  |
| SAVED SEARC            | GEOFFREY                                                           | -                            |  |  |  |  |  |
| <u>U</u> SER NEWS      |                                                                    |                              |  |  |  |  |  |
| SUPPORT/LINKS          |                                                                    |                              |  |  |  |  |  |
|                        |                                                                    |                              |  |  |  |  |  |
| Version 8.0.4 WIROCKJC | DE Rock Last Indexed Date: 12/7/2015 Last Verified Date: 7/28/2015 |                              |  |  |  |  |  |

In the example above, the letters OF were entered. The results show any groups that meet this filter (OF from group name Department Of Revenue and from alias Geoff).

The list section also allows users to 'EDIT' or 'REMOVE' an existing group from the User List ONLY. NOTE: The 'EDIT' and 'REMOVE' options are not available with the County List option.

Under the Iris tab are 3 additional options:

1. Import

When importing a list, Laredo will remove the existing list prior to importing the new list. Prior to importing a list, the searcher will be prompted to approve removing all entries from the current list. The searcher will then be prompted for the location and file name of the new list file to import. Once selected, Laredo will import the new list.

2. Export

Exporting a list will create a text file with a .fid extension. The searcher will be prompted for the location where they want to save the exported list file.

3. Reset

Reset will remove all entries from the User List. The searcher will be prompted to approve removing all entries from the User List.

NOTE: A searcher can export the county library and then import it into their library and add more records to the library.

NOTE: The User list is stored only for that user login. If a searcher searches multiple counties, they will need to maintain a list for each county. To manage a 'single' list, the searcher can export their list from one county and import it in all other counties they have an account.

## SAVED SEARCHES tab

Once a search is saved, the searchers will have easy access to these searches in the 'SAVED SEARCHES' tab.

| 👌 Search             |                                                  |                                                                                |           |                    | -                 | - 🗆    |  |
|----------------------|--------------------------------------------------|--------------------------------------------------------------------------------|-----------|--------------------|-------------------|--------|--|
|                      | SAVED SEARCHES(Limited to 25 Unexpired Searches) |                                                                                |           |                    |                   |        |  |
| AREDO                | Status                                           | Search Name                                                                    | # Results | Last System Run    | Last Viewed       | Expire |  |
|                      | 1                                                | HART CLOSING 4/7/201015                                                        | 9         | Apr 2 2017 4:50PM  | Apr 2 2017 4:50PM | 07/01/ |  |
| PPINTS               |                                                  | CRITERIA: Criteria: Name: HART SUSAN Party Type: ALL PARTIES Use Iris: NONE    |           |                    |                   |        |  |
| SEARCH               | 2 🗸                                              | HAMMIT CLOSING 4/20/2017                                                       | 5         | Apr 2 2017 4:51PM  | Apr 2 2017 4:51PM | 07/01/ |  |
| RESULTS              |                                                  | CRITERIA: Criteria: Name: HAMMIT Party Type: ALL PARTIES Use Iris: NONE        |           |                    |                   |        |  |
|                      | 3 🗸                                              | TERRY JOHNSON CLOSING 5/5/2017                                                 | 128       | Apr 2 2017 4:53PM  | Apr 2 2017 4:53PM | 07/01/ |  |
| SAVED SEARCHES       |                                                  | CRITERIA: Criteria: Name: JOHNSON TERRY Party Type: ALL PARTIES Use Iris: NONE |           |                    |                   |        |  |
| Run Search           | 4 🗸                                              | JOHN PETERS SEARCH                                                             | 19        | Apr 2 2017 4:56PM  | Apr 2 2017 4:56PM | 07/01/ |  |
| Delete Search        |                                                  | CRITERIA: Criteria: Name: PETERS JOHN Party Type: ALL PARTIES Use Iris: NONE   |           |                    |                   |        |  |
| Show Differences     | 5 🔶                                              | STOUGHTON CHANGED                                                              | 284       | Mar 16 2017 9:50AM | Mar 24 2017 10:31 | 06/14/ |  |
| Show Birrerences     |                                                  | CRITERIA: Criteria: Name: STOUGHTON SoundzLyke: USED Party Type: ALL PARTIES   |           |                    |                   |        |  |
|                      |                                                  |                                                                                |           |                    |                   |        |  |
|                      |                                                  |                                                                                | _         |                    |                   |        |  |
|                      | <                                                | ·                                                                              |           |                    |                   | >      |  |
| ersion 8.0.9 WIROCK1 |                                                  | Rock Last Indexed Date: 12/7/2015 Last Verified Date: 7/2                      | 8/2015    |                    |                   |        |  |

Along with general information columns (Search Name, # Results...) is a Status column. This column will contain three (3) statuses:

- the search results have not changed (a record may be updated, but if it does not affect the count, the status will not change).

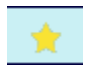

📜 - the search results have changed.

- Search did not successfully run. Call Fidlar for assistance.

Under 'SAVED SEARCHES' the searcher has 3 options:

- 1. Run Search they can highlight a Search and run it again.
- 2. Delete Search deletes the saved search from the system. The search will not be able to be retrieved.
- 3. Show Difference this is used when the status is a star. A popup window will display the following changes in the search results; Removed and Added Documents

| Removed Documents Added Documents C |                   |  |  |  |
|-------------------------------------|-------------------|--|--|--|
| nemoved Documents                   | Added Documents 6 |  |  |  |
|                                     | 19010134          |  |  |  |
|                                     | 2845763           |  |  |  |
|                                     | C152416           |  |  |  |
|                                     | C152417           |  |  |  |
|                                     | P151928           |  |  |  |
|                                     | T691485           |  |  |  |
|                                     |                   |  |  |  |
|                                     |                   |  |  |  |
|                                     |                   |  |  |  |
|                                     |                   |  |  |  |
|                                     |                   |  |  |  |
|                                     |                   |  |  |  |
|                                     |                   |  |  |  |
|                                     |                   |  |  |  |
|                                     |                   |  |  |  |
|                                     |                   |  |  |  |
|                                     |                   |  |  |  |
| 1                                   |                   |  |  |  |
|                                     |                   |  |  |  |

By default, saved searches will remain on the system for 60 days. After 60 days, saved searches will be flagged as expired. All expired searches will have three (3) asterisks (\*\*\*) after the search id.

Expired searches will remain in the SAVED SEARCH tab until the searcher deletes them. These expired searches will not impact the number of active SAVED SEARCHES for a searcher. So, a searcher could have 50 items in the SAVED SEARCHES tab, but only have 10 that have not expired. In this scenario, the searcher can add up to another 15 active (unexpired) searches.

In addition, expired searches will not be run in the nightly updates. However, expired searches can be manually run from the SAVED SEARCH tab. If an expired search is run, the searcher will NOT be able to re-save the search by using 'Save Search' in the RESULTS tab.

By default:

- 1. Each searcher login is limited to 25 searches.
- 2. Each search will be added to a queue that starts running at 5:00 PM and stop the next day at 8:00 AM.
- 3. Each saved search will be active for 60 days. Each search will have an Expire Date and that is viewable in the SAVED SEARCHES window.
- 4. Notifications will be sent between 8:00 AM and 10:00 AM each day.

Any of these defaults can be changed per the counties request.

NOTE: Counties should be cautious about making these settings too high. Depending on the number of records and complexity of the search, these searches may not run until the next day could be running during the time the county is open or may not run for the day.

## SUPPORT/LINKS Tab

The Support/Links tab allows searchers easy access to Fidlar's online chat and other Fidlar products (Property Fraud Alert, Honor Rewards and Official Records Online).

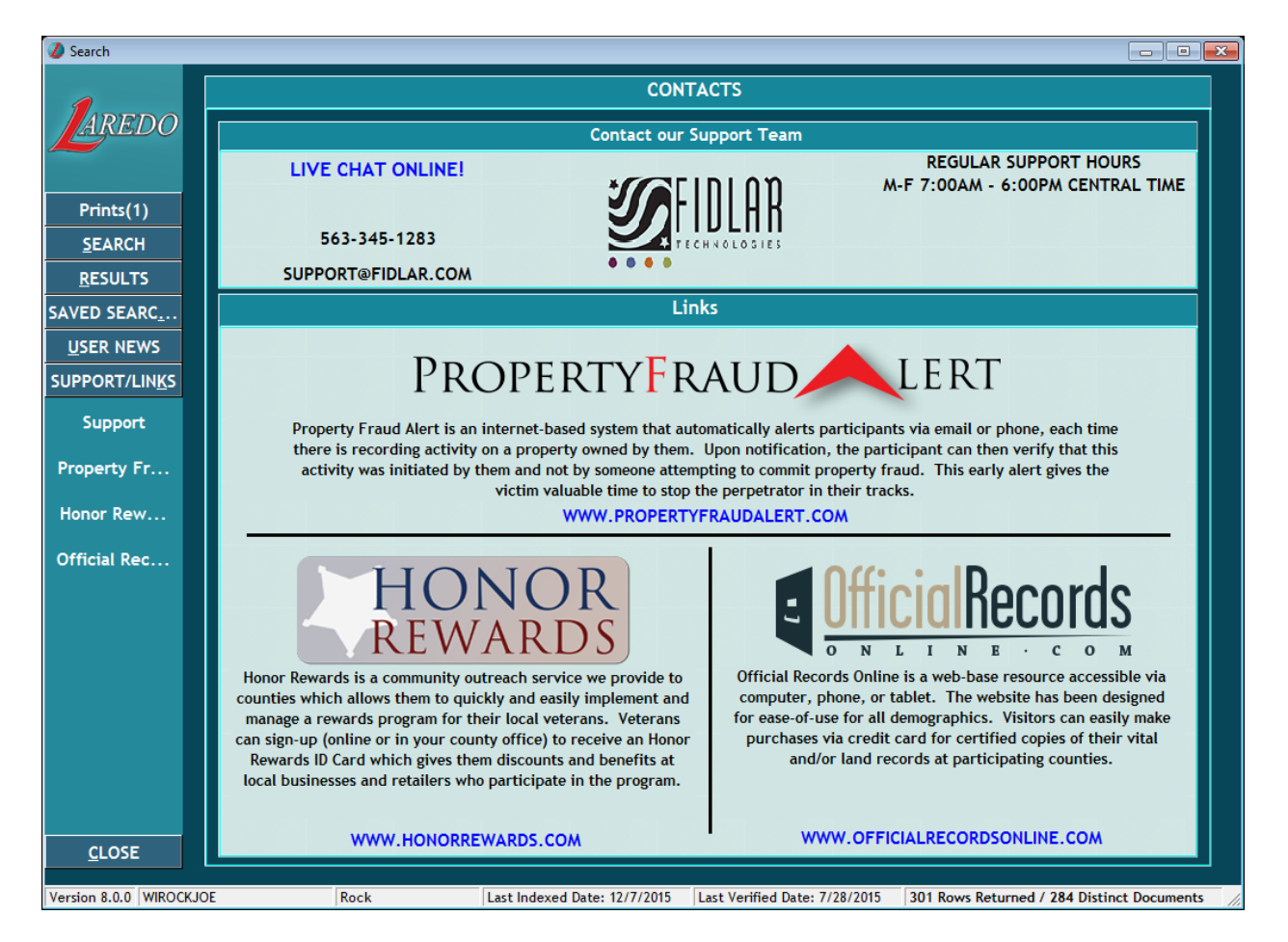

To access any of these options, the searchers simply clicks on the blue hyperlink. If the searcher clicks on the 'LIVE CHAT ONLINE!' hyperlink during regular business hours, a new browser chat session will open on their screen. The screen below is a sample chat hyperlink window.

| Compared the the second customer widget (http://fidiar.desic.com/customer/widget/chat/new | ହ≁ ଲିଏ ଲି☆ ଊ |
|-------------------------------------------------------------------------------------------|--------------|
| Jadar Lechnologies X                                                                      |              |
| Fidlar Technologies Help Center                                                           |              |
|                                                                                           |              |
|                                                                                           |              |
| CHAT SUPPORT                                                                              |              |
| Your name:                                                                                |              |
| JOHN Q PUBLIC                                                                             |              |
| Your email address: (required)                                                            |              |
| JPUBLIC@EMAIL.COM                                                                         |              |
| Product (required)                                                                        |              |
| Laredo                                                                                    | ~            |
|                                                                                           |              |
| Question:                                                                                 |              |
| Why is Joe Stoughton so good looking?                                                     |              |
|                                                                                           |              |
| & Chat Now                                                                                |              |
|                                                                                           |              |
|                                                                                           |              |
|                                                                                           |              |
|                                                                                           |              |
|                                                                                           |              |
|                                                                                           |              |
|                                                                                           |              |

When the searcher clicks on the hyperlink in any of the other products a new browser window will:

- Display the county's website if they offer the feature
- Display Fidlar's general website for the feature

### PUBLIC LOGIN Tab

The Public Login tab allows searchers to enter their login one time. This is helpful at counties that require searchers to enter their user name and password every time they print a document. When the searcher clicks on the login option they will be prompted to enter their Laredo UserName. After entering their UserName, the searcher will press the TAB key. Laredo will validate the UserName. If it is a valid Laredo UserName the searcher will then be prompted to enter their password. If not, an alert will display stating they entered an invalid UserName.

| Public Workstation Login                                                                                                    | Public Workstation Login                                                                                                    |
|----------------------------------------------------------------------------------------------------|----------------------------------------------------------------------------------------------------|
| Please login with your UserName and Password.<br>If you do not have a Login please ask someone<br>about how to obtain an account. | Please login with your UserName and Password.<br>If you do not have a Login please ask someone<br>about how to obtain an account. |
| Please remember to logout your UserName to<br>prevent inaccurate reporting and billing.                                           | Please remember to logout your UserName to<br>prevent inaccurate reporting and billing.                                           |
| UserName                                                                                                    | UserName<br>wirockjoe                                                                                                    |
|                                                                                                    | Password                                                                                                    |
|                                                                                                    |                                                                                                    |

Once logged in the searcher will be alerted that all actions will be billed directly to their Laredo account. In addition, the Laredo header will display their login name.

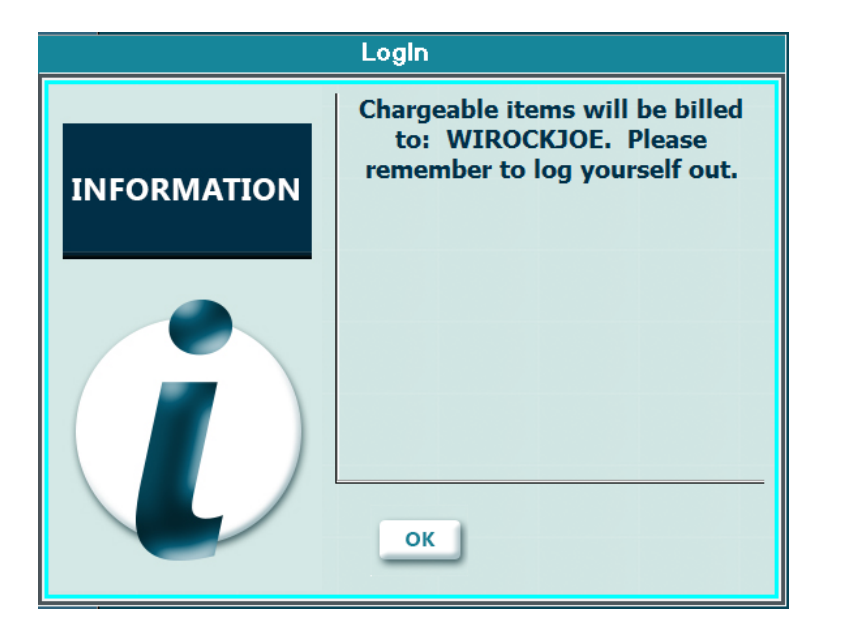

The advantages of using the Public Login are:

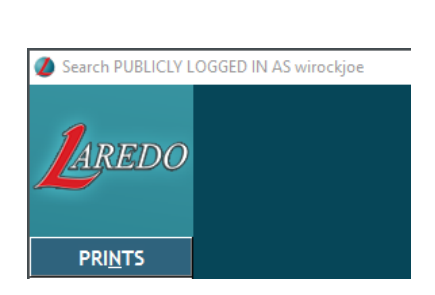

- 1. Searcher will be able to access their own Saved Searches.
- 2. Searcher will be able to save Saved Searches to their user profile without having to enter their user name and password.
- 3. Searcher will be able to Print documents without having to enter their user name and password with each print.

NOTE: It will be up to the searcher to log out of Laredo. If Laredo is inactive for approximately 2 minutes, they will automatically be logged out of the Public Login. They will not have connection time logged to their user name when they are publicly logged in.